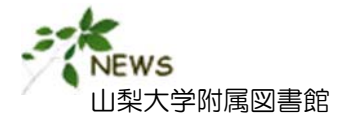

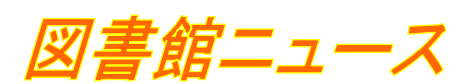

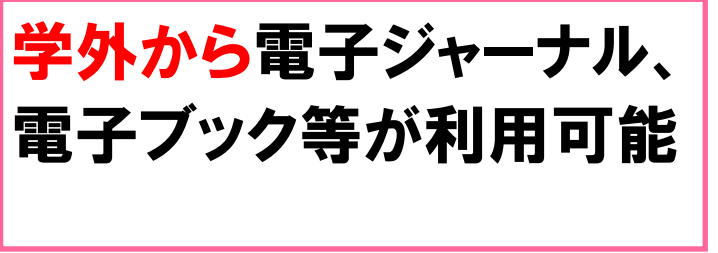

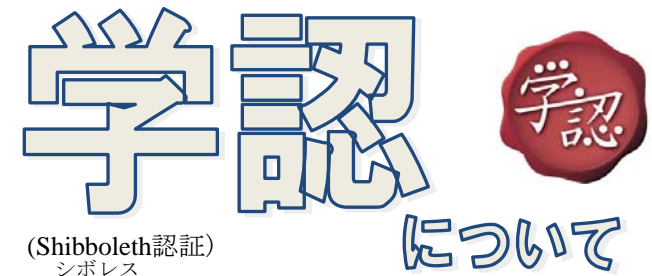

学術認証フェデレーション(学認/GakuNin)とは、大学と学術e-リソースを提供する機関・出版社等から構成された 連合体です。各機関はフェデレーションが定めた規程(ポリシー)を信頼しあうことで、相互に認証連携を実現す ることが可能となります。

山梨大学も学認に参加し、総合情報戦略機構が接続環境を整備することにより、YINS-SSOのログインIDとパス ワードを用い、シボレス認証を利用可としている電子ジャーナル、電子ブック、データベース等を学外からも利用 することができます。(シングルサインオンのため、一度どこかのサイトでログインすると別のサイトでもログイン 状態になっています。共用のPCで使用した場合は、終了時にログアウトをしてブラウザを全て閉じてください。)

※現時点(H27.10.1現在)では以下のサービスが接続可能です。全ての電子ジャーナルやデータベースが利用でき るわけではありませんのでご注意ください(今後増加予定)。

「学認」で学外から利用できるサービス一覧

H27.10.1 現在

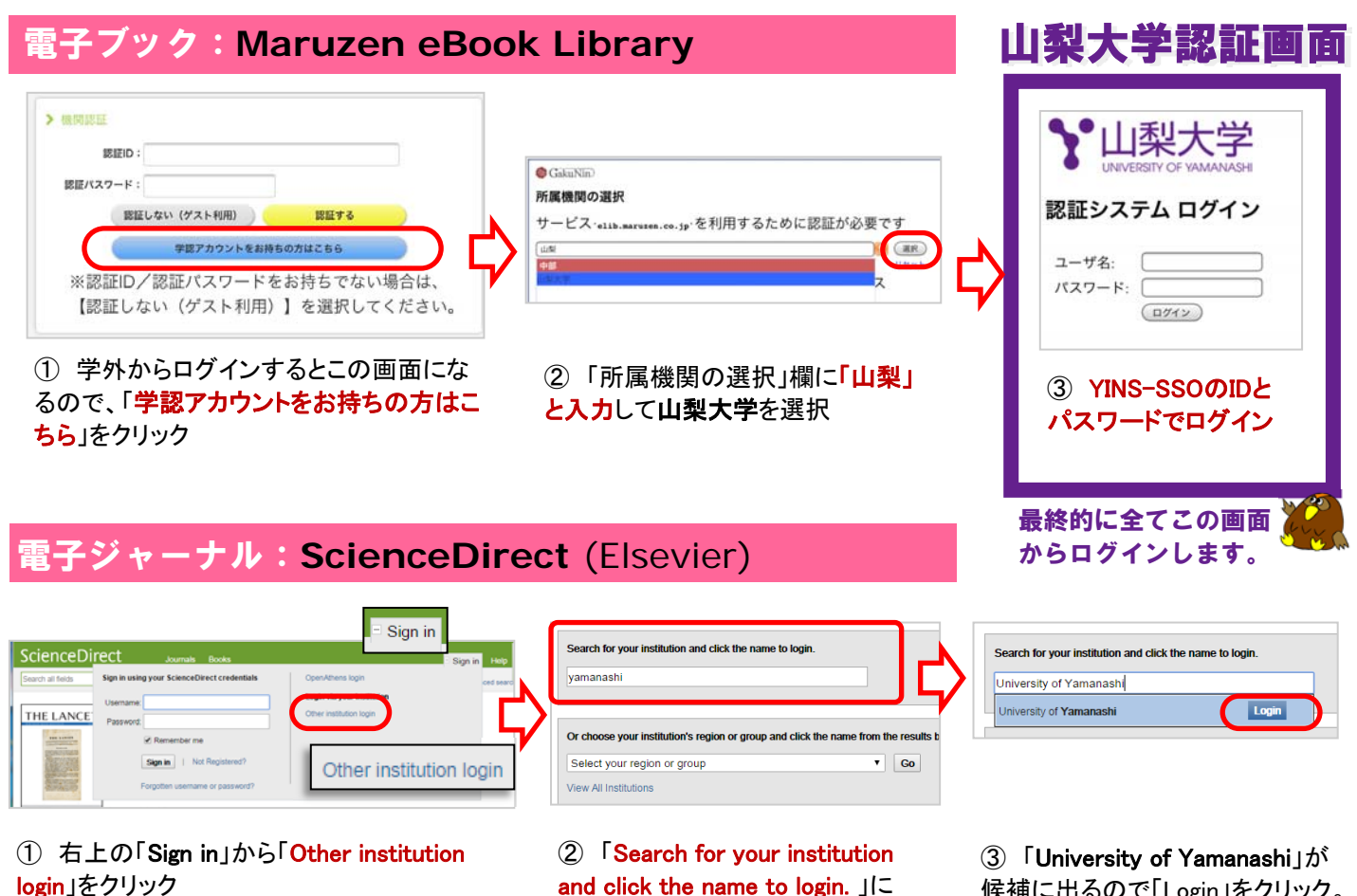

and click the name to login. JC 「Yamanashi」と入力

候補に出るので「Login」をクリック。 山梨大学の認証画面でログイン

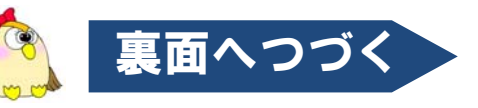

## 電子ジャーナル:SpringerLink (Springer)

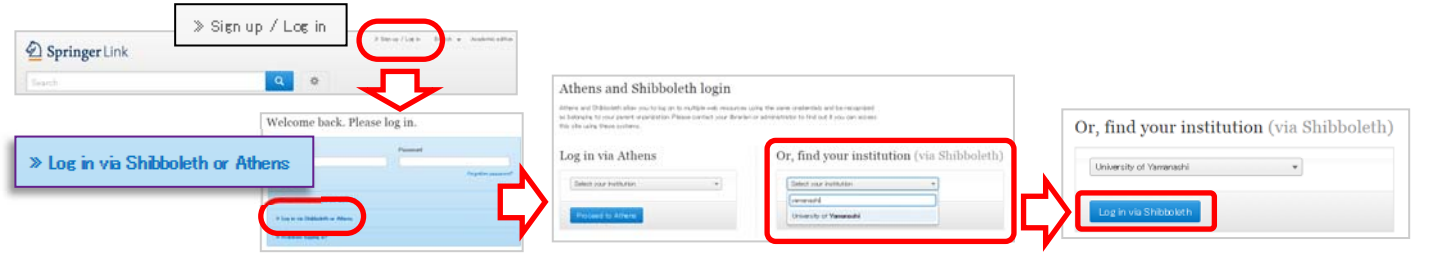

① 右上の「Sign up / Log in」をクリックし、 「Log in via Shibboleth or Athens」をクリック ②「Or, find your institution (via Shibboleth)」に「Yamanashi」と入力 し「University of Yamanashi」を選択  「Log in via Shibboleth」ボタン ををクリック。 山梨大学の認証画面でログイン

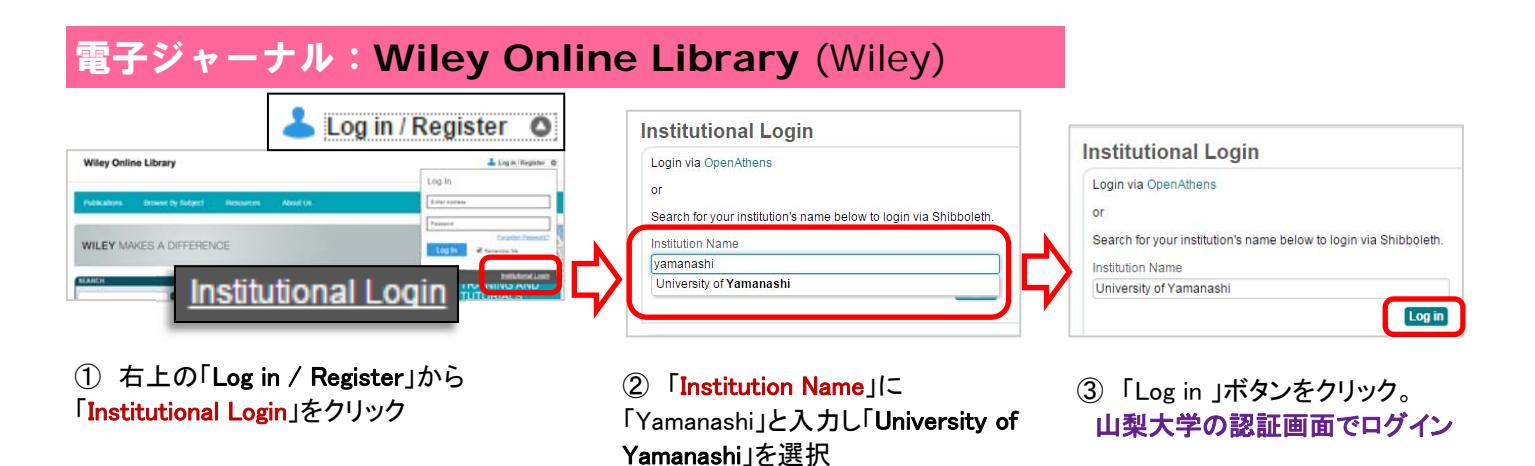

電子ジャーナル:Nature

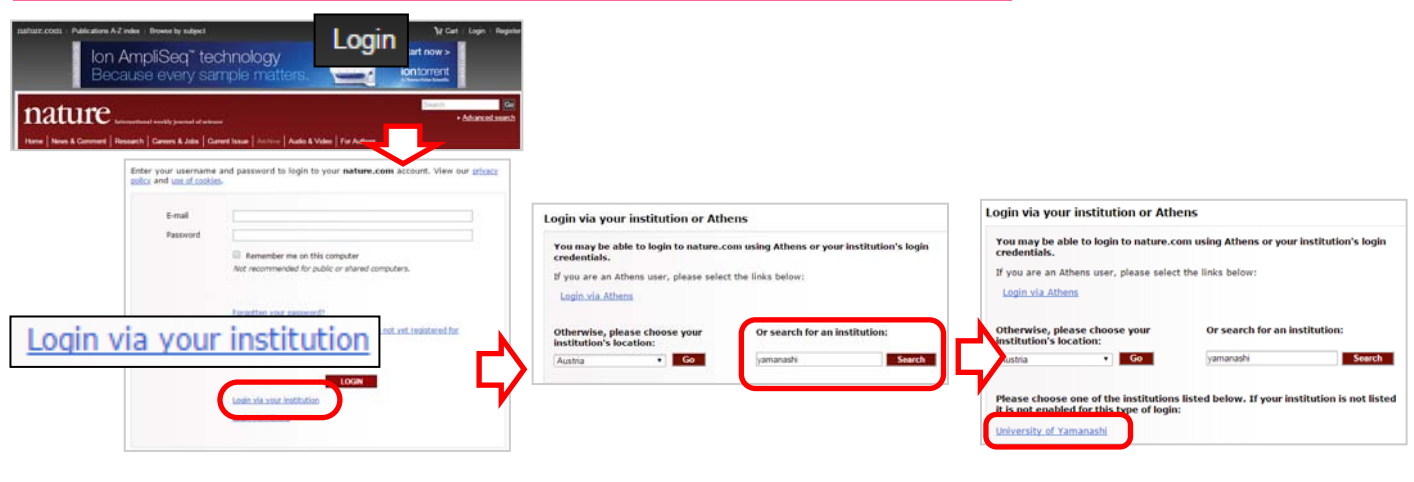

① 右上の「Log in」をクリックし、「Login via your institution」をクリック

②「Or search for an institution」 で「Yamanashi」と入力しして 「Search」ボタンをクリック。  ③「University of Yamanashi」をク リック。
山梨大学の認証画面でログイン

## 今後も利用できるサービスは増える予定です。その際はホームページ等でお知らせします。

お問い合わせ先 : 山梨大学附属図書館 本館(情報サービスグループ) 内線8066 serv@yamanashi.ac.jp

医学分館(医学情報グループ) 内線2109 servmed@yamanashi.ac.jp

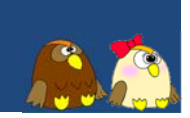